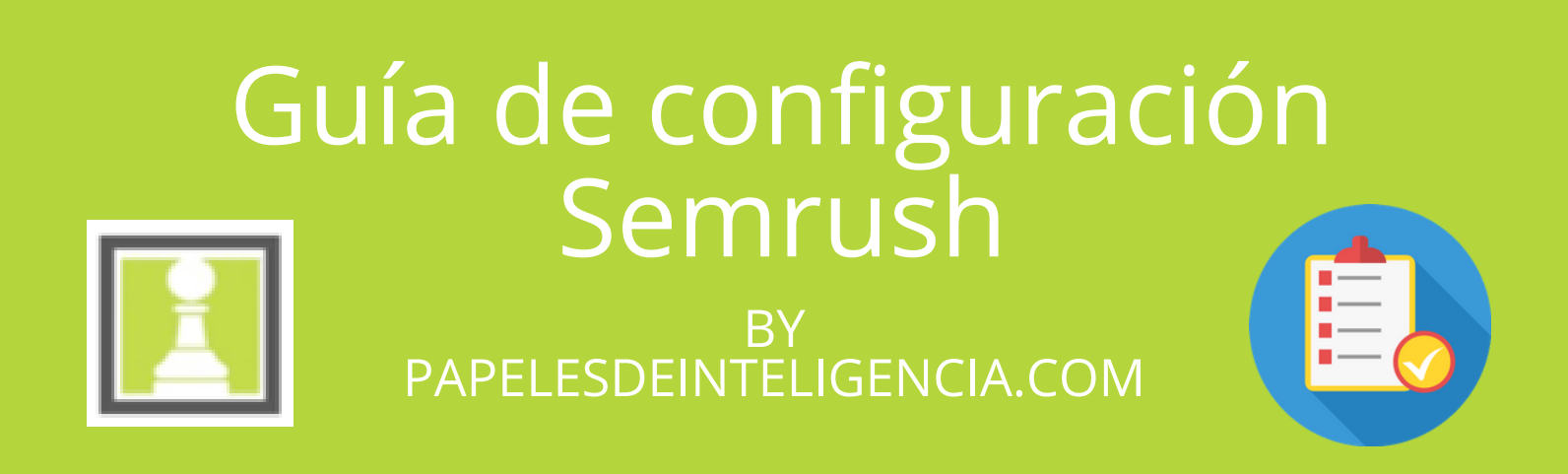

Lo primero para empezar a usar SEMRUSH es crear tu cuenta.

Para ello:

Suscribirte gratis a un plan de prueba por 14 días (enlace prueba 14 días)

Así podrás realizar todas las configuraciones iniciales sin interrupciones

Si al final de los 14 días no estas interesado en una cuenta de pago, cancela la cuenta y sigue disfrutando de la versión gratuita.

Competitive Research To... ∨

Competitive Research Dashboard

Domain Overview

Traffic Analytics

ORGANIC SEARCH

Organic Research

Charts

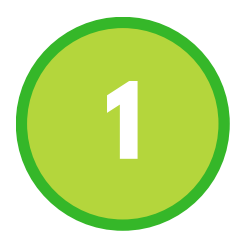

## INTRODUCE TU DOMINIO EN LA Herramienta "Projects"

- Ve al menú de la izquierda y pulsa sobre "projects"
- Justo después, en la parte superior derecha pulsa "Add new pojects". Introduce el nombre de tu dominio e irás directo a una pantalla similar a esta:

|                                                   |                                                                                                    | Backlinks                                                   |
|---------------------------------------------------|----------------------------------------------------------------------------------------------------|-------------------------------------------------------------|
| ot                                                | POSITION TRACKING SETTINGS                                                                                                    | PAID SEARCH                                                 |
| Device and<br>Location     Competitors<br>Adde: 0 | Domain settings ⑦ amazon.com Tracking root domain ^                                                                                                    | Advertising Research<br>Display Advertising<br>PLA Research |
| 4 Keywords<br>Addre: 0                            | Tracking root domain      subdomain      subdomain .amazon.com     Tracking subfolder      subdomain .amazon.com/ subfolder                                                                                                    | Backlink Gap<br>Keyword Gap<br>MANAGEMENT                   |
| i5 ∽ +1-855-814-4                                 | Business name as it appears in local map pack (optional) ⑦ Amazon Water Sports Show example Please enter the exact full name of your business as it is shown in local map pack. Otherwise, the result won't be matched Device and Location > | My Reports + Projects Lead Generation Tool                  |
| omers, Toll-Free                                  |                                                                                                    |                                                             |

• Selecciona tracking root domain y deja el resto en blanco

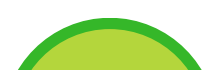

# SELECCIONA LOCALIZACIÓN, DISPOSITIVO E IDIOMA

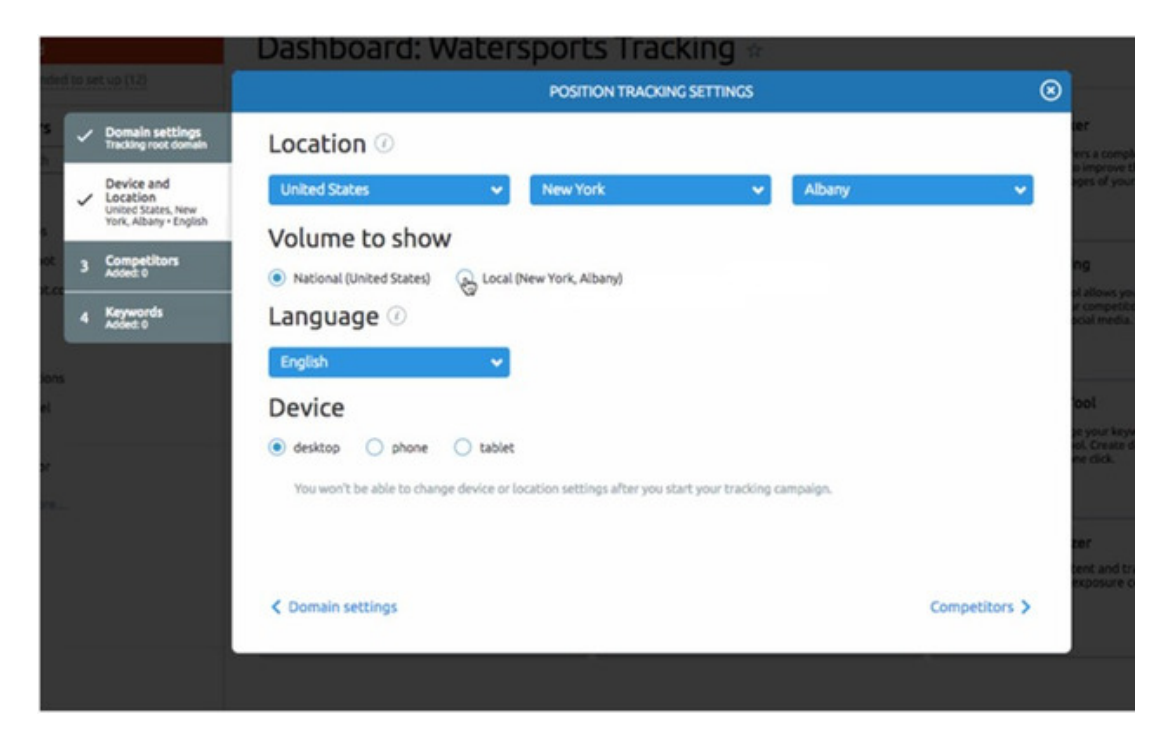

Esto es lo que debes seleccionar:

- Location: spain, (la provincia y localidad son opcionales y solo deberías hacerlo si eres un negocio local)
- Volume to show: National
- Language: Spanish
- Device: desktop o phone según toque

Y ya esta. Ahora vamos a por lo importante: tus competidores.

Ej: Para un proyecto de vigilancia de una web española en idioma español y ámbito territorial España,

### Contenido ofrecido por PapelesdeInteligencia.com

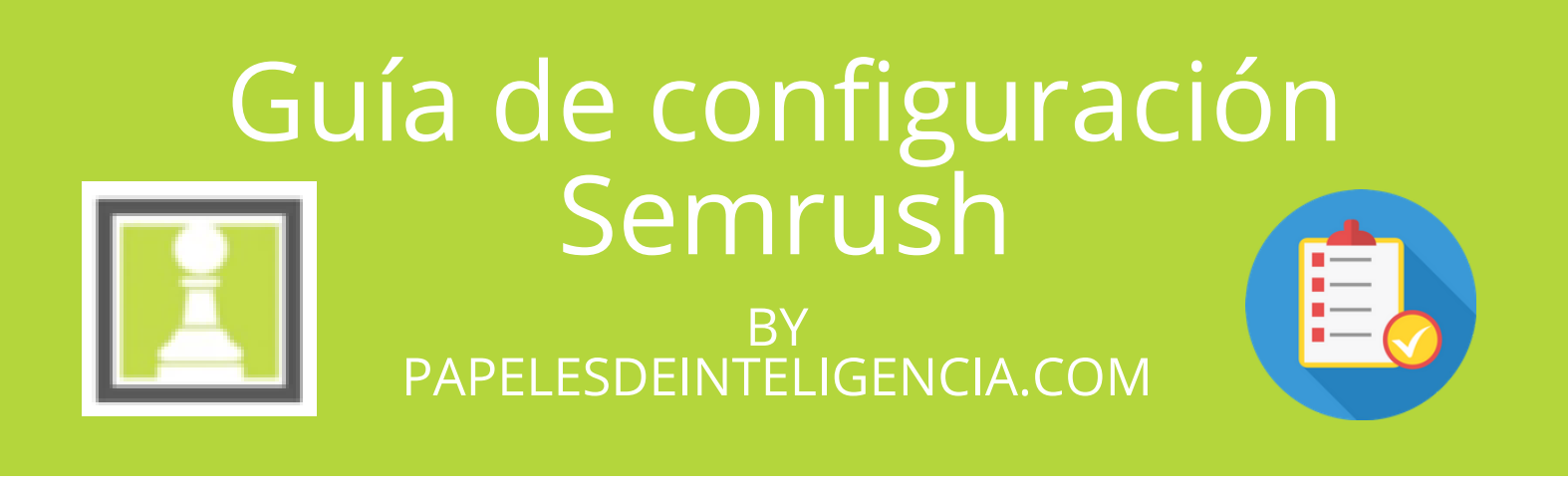

# INTRODUCE A TUS COMPETIDORES

En cada proyecto puedes incluir hasta 20 competidores a seguir.

Sin embargo guarda algunos espacios, porque Semrush te proporcionará sugerencias de competidores en función de sus datos.

Como puedes ver aquí abajo:

| SEMFUSH Peatur                                               |                                                                              |                                     |                                           |                                                                                                   |
|--------------------------------------------------------------|------------------------------------------------------------------------------|-------------------------------------|-------------------------------------------|---------------------------------------------------------------------------------------------------|
| o Main Menu                                                  | Aboard D Projects D Dashboard, Water Sports Tracking                         |                                     | 0                                         |                                                                                                   |
| Dorts T 42. Share<br>Domain settings<br>Tracking root domain | Add up to 20 competitors fo                                                  | DE YOUE CA                          | duce aquí el<br>nio de tus<br>petidores a |                                                                                                   |
| Indexid to V Location and Device                             | Add competitors                                                              | Adde. competitorsmanc               | 3/20                                      |                                                                                                   |
| cking Competitors                                            | Type new competitor's domain Ac                                              | d to lis 🖉 ebay.com                 | 1                                         | il uses data from your tracking<br>che Position Tracking tool.<br>rocking campaign will take less |
| 4 Keywords<br>Added: 0                                       | 년 youtube.com<br>② wikipedia.org                                             | C Larget.com                        |                                           | udit                                                                                              |
| rat cool and                                                 | C pinterest.com C facebook.com Suggested competitors (AdWords): C stuccu.com |                                     |                                           |                                                                                                   |
|                                                              | 은 compare99.com<br>은 jcpenney.com<br>은 wayfair.com                           | Pulsa en o<br>para añao<br>competid | el icono +<br>dir<br>dores                |                                                                                                   |
| us +1-855-814-451।<br>⊜ coline                               | Cocation and Device                                                          | sugeridos<br>Semrush                | ; por<br>Keywords >                       |                                                                                                   |
|                                                              |                                                                              |                                     |                                           |                                                                                                   |

# <image>

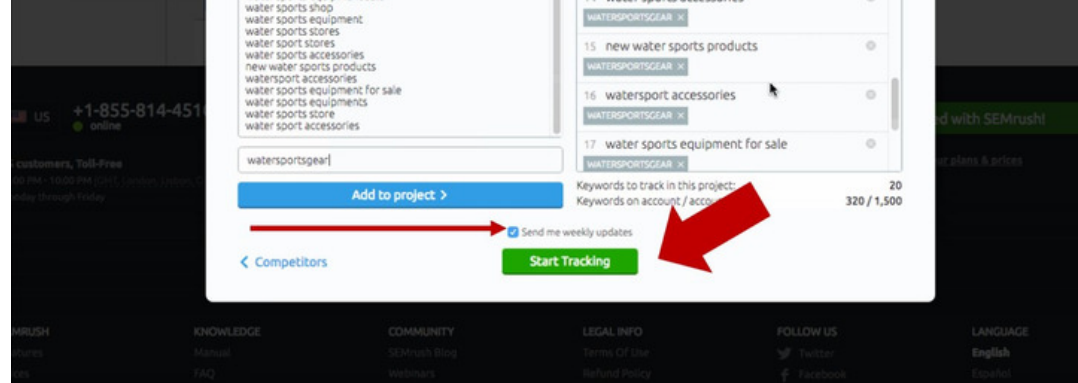

- 1- Introduce las palabras clave
- 2- Selecciona la casilla para recibir alertas semanales
- 3- Pulsa el botón verde para terminar

Nota: En la versión gratuita esto esta restringido solo a 10 términos. Pero si has empleado el código que te hemos facilitado para crear tu cuenta podrás incluir muchísimas más.

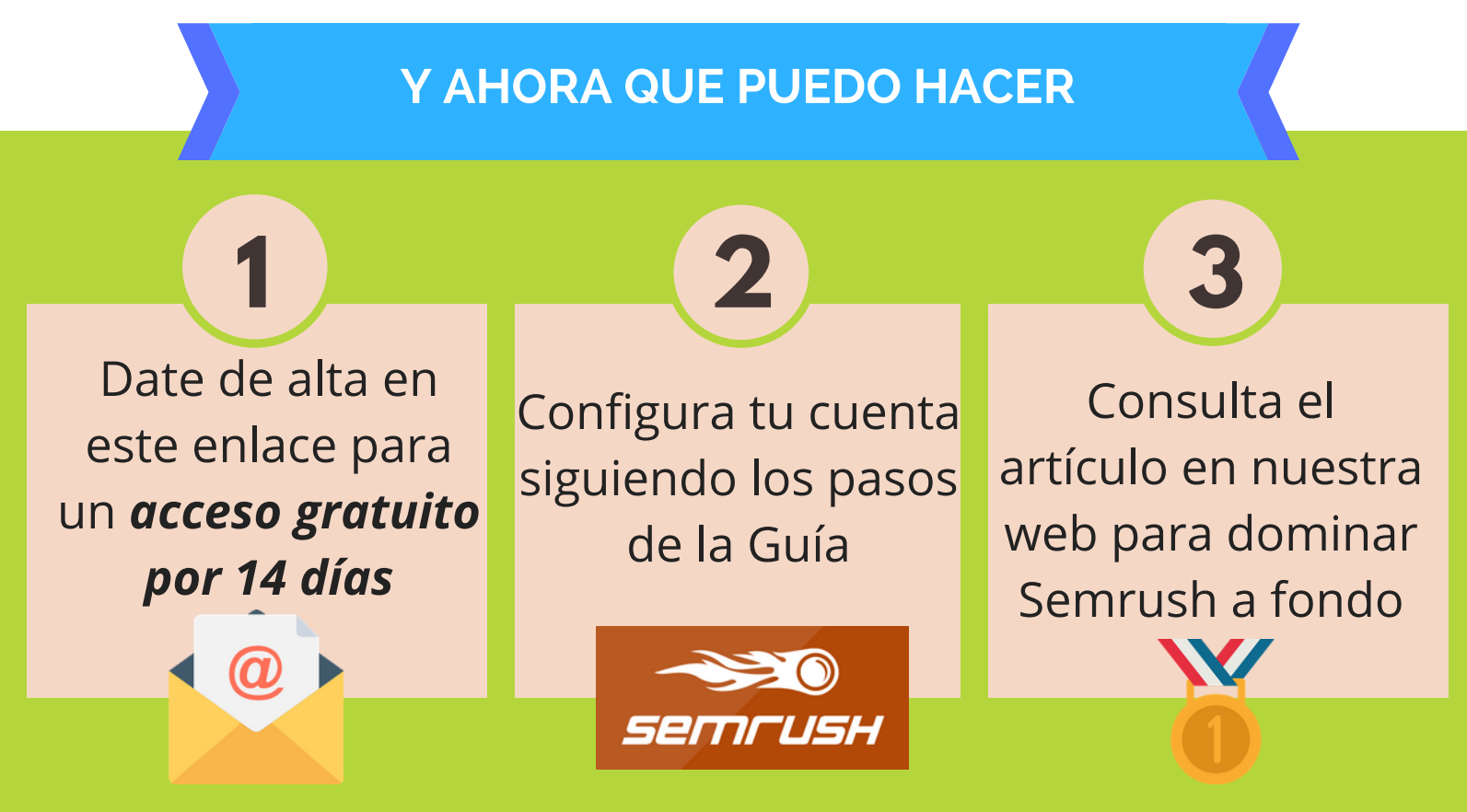